#### <u>TI-nspire</u> <u>Tracé d'un graphique à partir de points expérimentaux</u> <u>Tracé d'une courbe de tendance et affichage de son équation.</u>

## Entrée des valeurs expérimentales

- Sur la page d'accueil, sélectionner Nouveau dans la colonne Classeur puis 4: Ajouter Tableur et Listes
- Nommer les colonnes A et B; par exemple x pour la colonne A et y pour la colonne B
- Entrer les valeurs expérimentales dans les colonnes A et B

## Tracé d'un graphe à partir des valeurs expérimentales: deux méthodes possibles

# $\blacktriangleright \underline{M\acute{e}thode 1}:$

- Revenir à page d'accueil avec la touche for et sélectionner dans la ligne du bas Ajouter Données et

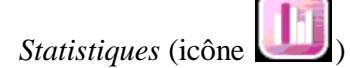

- Déplacer le curseur vers l'indication *Cliquer pour ajouter variable* qui apparaît en bas de l'écran et sélectionner *x* dans le menu déroulant.

- Positionner le curseur sur la gauche de l'écran et à mi-hauteur: un rectangle apparaît; sélectionner y dans le menu déroulant. Le graphe y = f(x) apparaît maintenant à l'écran.

## $\blacktriangleright \underline{M\acute{e}thode 2}:$

- Positionner le curseur dans une des colonnes.

- Touche menu, sélectionner 3: *Données* puis 9: *Graphe rapide*. L'écran de la calculatrice est alors partagé en deux: à gauche le tableur et les valeurs expérimentales; à droite une ébauche de graphe.

- Sur la moitié droite, positionner le curseur sous l'axe: un rectangle apparaît: sélectionner x dans le menu déroulant.

- Sur la moitié droite, positionner le curseur sur la gauche de l'écran et à mi-hauteur: un rectangle apparaît; sélectionner y dans le menu déroulant. Le graphe y = f(x) apparaît maintenant sur la moitié droite de l'écran de la calculatrice.

#### Pour tracer une courbe de tendance et obtenir l'équation de la courbe de tendance:

(méthode valable quelle que soit la manière dont le graphe a été obtenu)

- Touche menu, sélectionner 4: Analyser puis 6: Regression.

- Un menu déroulant apparaît; si on veut l'équation de la droite qui passe par le nuage de points expérimentaux, choisir 1: Afficher droite (mx + b).

- La droite de tendance se trace sur le graphique et son équation apparaît.

- <u>Remarque</u>: on peut aussi obtenir l'équation de la courbe de tendance à partir du tableau des données expérimentales avec la séquence de touches suivante:

Revenir au tableur à l'aide des onglets en haut de l'écran puis touche menu puis 4: Statistiques puis 1: Calcul statistique puis 3: Ajustement linéaire (mx + b). Indiquer alors les colonnes qui contiennent les variables x et y (a[] et b[] dans le cas présent) puis valider avec la touche enter. Le résultat de la régression linéaire apparaît dans les colonnes voisines. L'intérêt de ce protocole est qu'on a alors accès à la valeur de  $r^2$  ( $r^2$  est le coefficient de détermination; c'est un nombre positif compris entre 0 et 1; plus la valeur de  $r^2$  est proche de 1, meilleur est l'ajustement de la courbe de tendance avec les points expérimentaux).

(Supprimer une page dans un classeur: doc = 55)